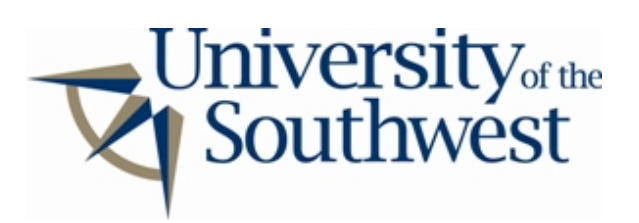

## **Technology Services Safe Computing**

How to Disable Shareaza

1. If you are just installing Shareaza, sharing can be disabled during setup. In the sharing setup window, select each of the shared folders from the list and click **Remove**.

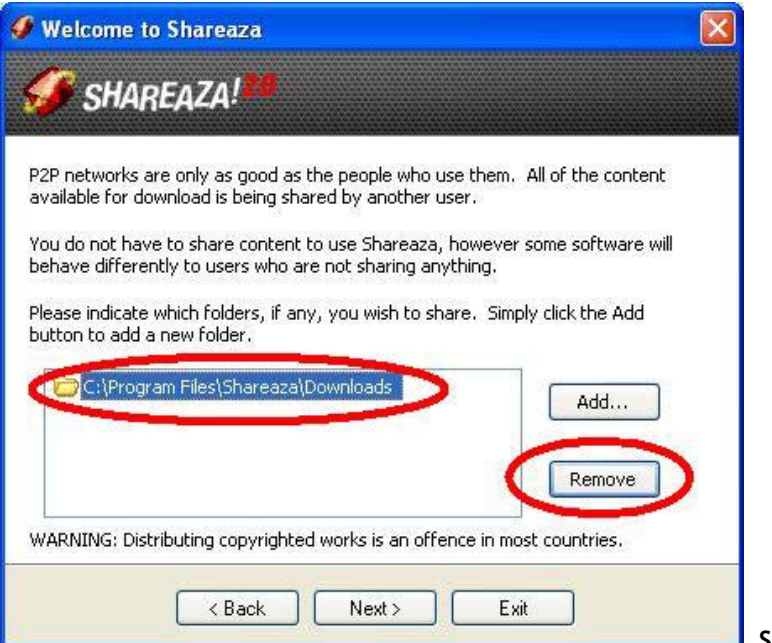

Setup

2. If Shareaza is already installed, select **Share Files...** from the **Tools** menu.

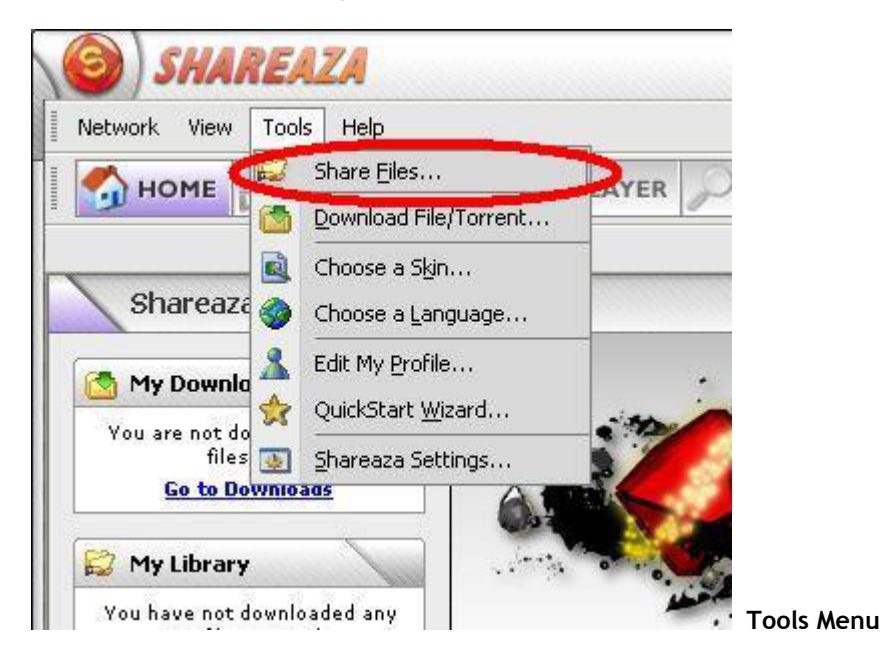

3. Select all of the shared folders and click Remove. Click OK

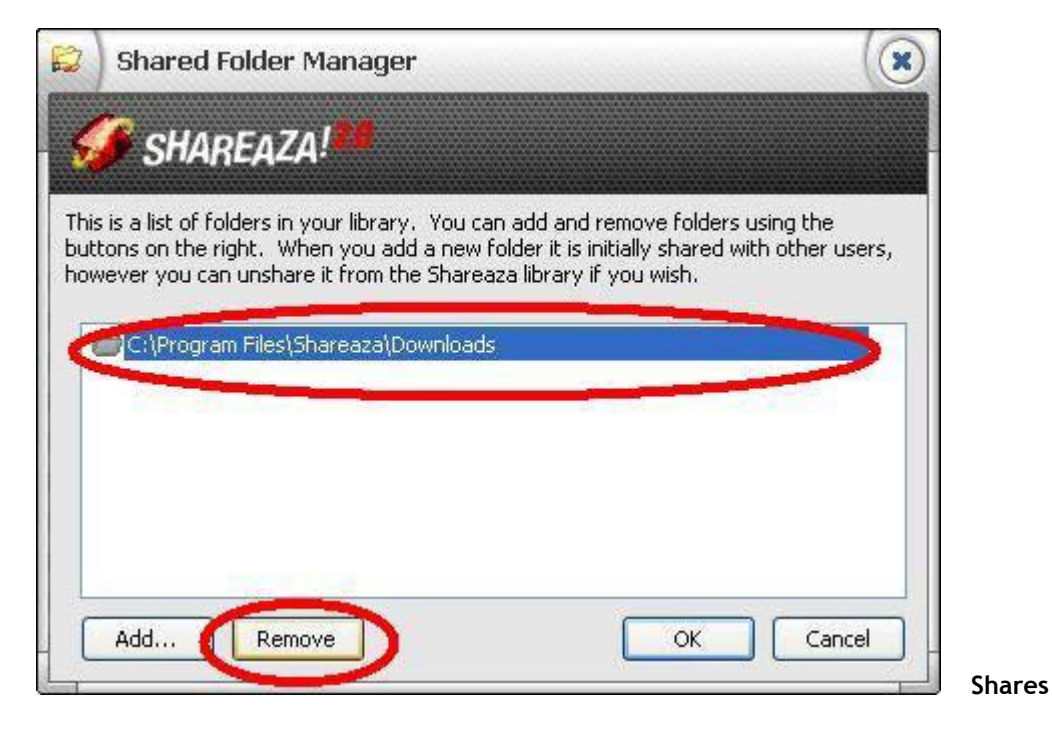

4. Select **Shareaza Settings...** from the **Tools** menu.

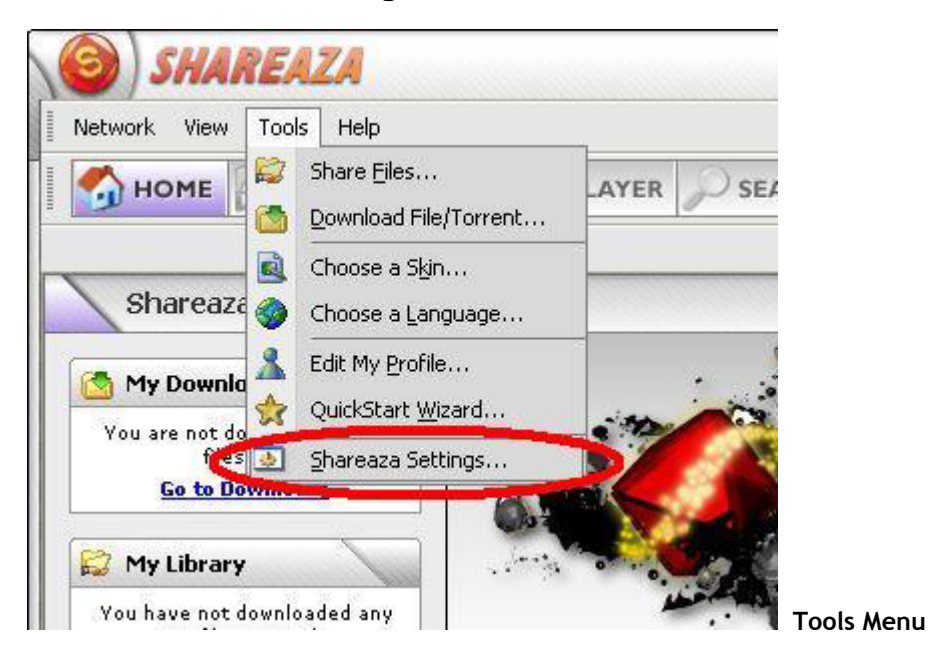

5. Select the **Uploads** category from the list. Uncheck the boxes labeled **Share NEW partial downloads** and **Share preview files**.

| 🥢 Shareaza Set                                                                | Settings ((                                                                                                    |                                                        |     |  |  |
|-------------------------------------------------------------------------------|----------------------------------------------------------------------------------------------------|--------------------------------------------------------|-----|--|--|
| 🕑 SHAREA                                                                      | ZA!                                                                                                    |                                                        |     |  |  |
| General<br>General<br>Library<br>Media Player<br>Community<br>Web<br>Internet | Options:<br>Share NEW partial downloads<br>Limit sharing in hub mode<br>Share preview files<br>Strip tag metadata | User-Agent Filter:<br>+ - Bandwidth:<br>Limit: MAX b/s |     |  |  |
| Uploads<br>Remote Access                                                      | Limit per unique host: 2                                                                                          | Mode: Average 💌                                        | Upl |  |  |

6. Select all of the queues from the list and click **Delete**. Click **OK**.

| Uploads<br>Remote Access<br>Networks | Limit per unique host:     2     Mode:     Average       Queues: |                  |            |           |  |  |
|--------------------------------------|------------------------------------------------------------------|------------------|------------|-----------|--|--|
| Gnutella                             | Name                                                             | Cincenta         | bandridet. | Transfers |  |  |
| eDonkey2000<br>Protocola             | evonkey Core                                                     | ED2K             | 157 Kb/s+  | 1-5       |  |  |
| Skins                                | Partial Files                                                    | HTTP, Partial    | 261 Kb/s+  | 1-5       |  |  |
| Plugins                              | Small Files                                                      | HTTP, <=1.00 MB  | 52 Kb/s+   | 1-5       |  |  |
|                                      | Medium Files                                                     | HTTP, >=1.00     | 52 Kb/s+   | 1-5       |  |  |
|                                      | arge Files                                                       | HTTP, >=10.00    | 52 Kb/s+   | 1-5       |  |  |
|                                      | (changes take effect i                                           | mmediately) New. | ] Edit     | Delete    |  |  |
|                                      | ncel Apply                                                       |                  |            |           |  |  |